## How to anonymize a patient exam in Voluson

FASSprop-study

## Instructions

- Press the "Archive button"
- Select "Local Archive"
- Select the patient in the list, the alternative "Anonymize" will appear below
- Press "Anonymize"
- Add the MediCase generated number as Patient-ID, Last name and First name
- Select "Anonymized Archive"
- Select patient
- Go to "Data transfer" on the right side of the screen and Select "Export".
- Export as DICOM to a USB-stick

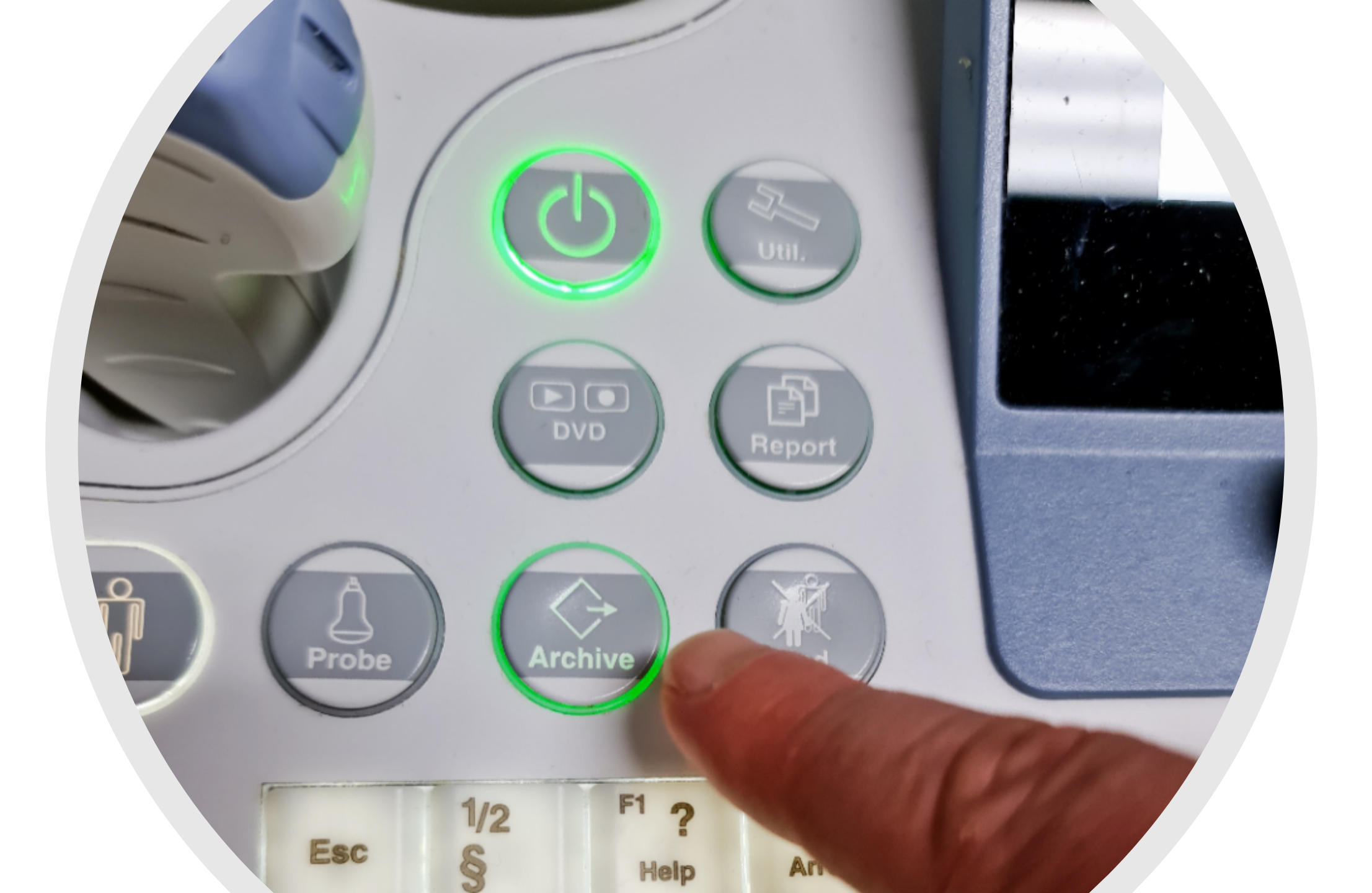

| Source Local Archive   | Search P                  | Patient Name |   | AND | OR           |
|------------------------|---------------------------|--------------|---|-----|--------------|
| 💿 Patients & Exams 🛛 🔵 | Exams Only                | ixam Date    | • |     | 2021/03/26 - |
| Patients               |                           |              |   |     |              |
| B Patient ID           | Patient Name              | Birthdate    | E | Sex | ↑ Last Exam  |
| VE10 BT17 0014         | C1-5 Obstetrics           |              | 1 |     | 2016/09/19   |
| VE10 BT17 0012         | C4-8 Obstetrics           |              | 1 |     | 2016/09/19   |
| VE10 BT17 0011         | RAB6 Obstetrics           |              | 1 |     | 2016/09/19   |
| VE10 BT17 0010         | RM6C Obstetrics           |              | 1 |     | 2016/09/19   |
| VE10 BT17 0009         | Fetal Echo RAB6           |              | 1 |     | 2016/09/19   |
| VE10 BT17 0008         | Fetal Cardio Demo         |              | 1 |     | 2016/09/19   |
| VE10 BT17 0007         | HDlive Flow HDlive Flow . |              | 1 |     | 2016/09/19   |
| VE10 BT17 0006         | HDlive Studio Demo        |              | 1 |     | 2016/09/19   |
| VE10 BT17 0004         | eSTIC                     |              | 1 |     | 2016/09/19   |

Gynecology Demo Radiance e4D Demo

VE10 BT17 0003

VE10 BT17 0002

1

1

2016/09/1

2016/09

| Patients & Exams                       | Exams Only | Đ              | am Day | 10  |                       | 2021/03/26 -     |                    | Sho      |
|----------------------------------------|------------|----------------|--------|-----|-----------------------|------------------|--------------------|----------|
| Patient ID                             | Patient Na | me             |        |     | Sex                   | ↑ Last Exam      | Capacity:          | 400.7    |
| VE10 BT17 0014                         | C1-5 Obst  | etrics         |        | 1   |                       | 2016/09/19       | Used:              | 142.1    |
| VE10 BT17 0012                         | C4-8 Obst  | tetrics        |        | 1   |                       | 2016/09/19       | Erner              | 250 6    |
| VE10 BT17 0011                         | RAB6 Obs   | tetrics        |        | 1   | PROPERTY.             | 2016/09/19       | mee.               | 238.04   |
| VE10 BT17 0010                         | RM6C Obs   | tetrics        |        | 1   | and the second second | 2016/09/19       |                    |          |
| VE10 BT17 0009                         | Fetal Echo | RAB6           |        | 1   |                       | 2016/09/19       | Nr. of Batients:   | 204 / 20 |
| VE10 BT17 0008                         | Fetal Card | dio Demo       |        | 1   |                       | 2016/09/19       | HI. OF Patrenta.   | 20472    |
| VE10 BT17 0007                         | HDlive Fi  | ow HDIIve Flow |        | 1   |                       | 2016/09/19       |                    |          |
| VE10 BT17 0006                         | HDIIve St  | udio Demo      |        | 1   |                       | 2016/09/19       | Selected Patients: | 1        |
| VE10 BT17 0004                         | eSTIC      |                |        | 1   |                       | 2016/09/19       | Selected Evame     |          |
| VE10 BT17 0003                         | Gynecolo   | gy Demo        |        | 1   |                       | 2016/09/19       | Selected Exams.    | -        |
| VE10 BT17 0002                         | Radiance   | e4D Demo       |        | 1   |                       | 2016/09/19       | Selected Images:   | 19       |
|                                        |            |                |        |     |                       |                  |                    | 165.67   |
| ms                                     |            |                |        |     |                       |                  | Exam Lo            | ck: 🔒    |
| Exam Date                              | Exam Time  | ↑ Exam Type    | M      | Img | Application           | The second state | Exam Size          |          |
| 2016/09/19                             | 14:58:20   |                | Y      | 19  | Obstetrics            |                  | 165.67 MB          |          |
|                                        |            |                |        |     |                       |                  |                    |          |
|                                        |            |                |        |     |                       |                  |                    |          |
|                                        |            |                |        |     |                       |                  |                    |          |
| A REAL PROPERTY AND A REAL PROPERTY OF |            |                |        |     |                       |                  |                    |          |

100

the start of

- UD |

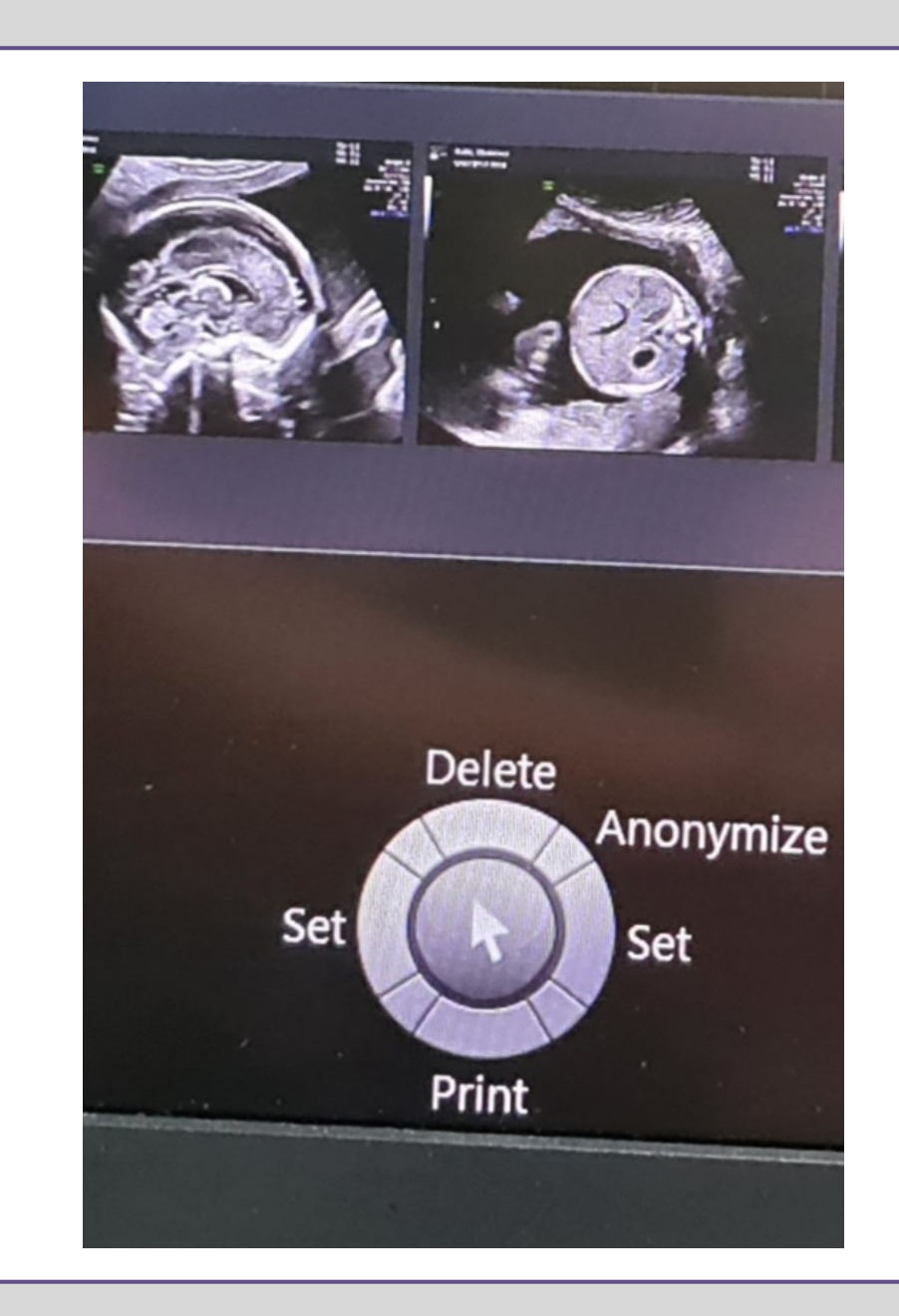

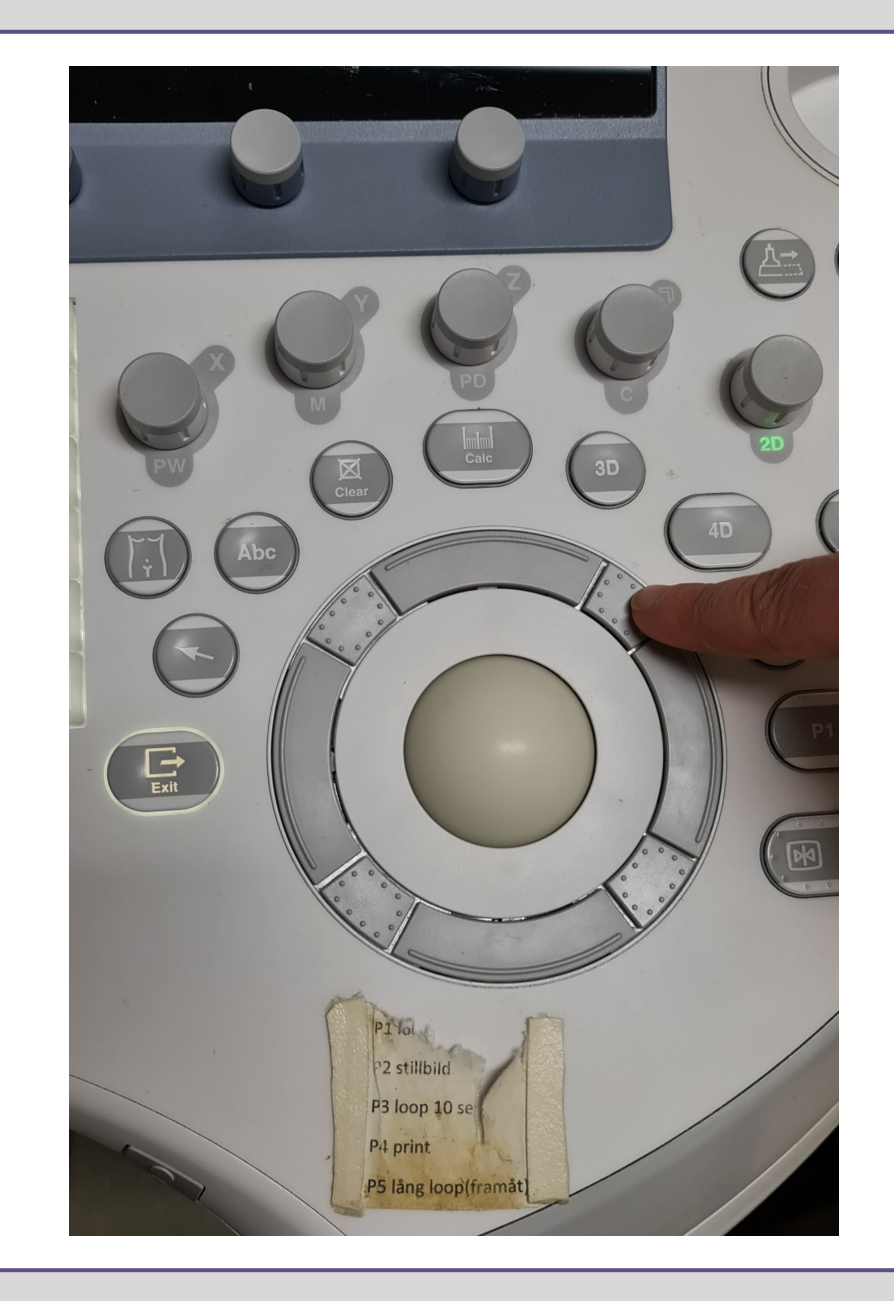

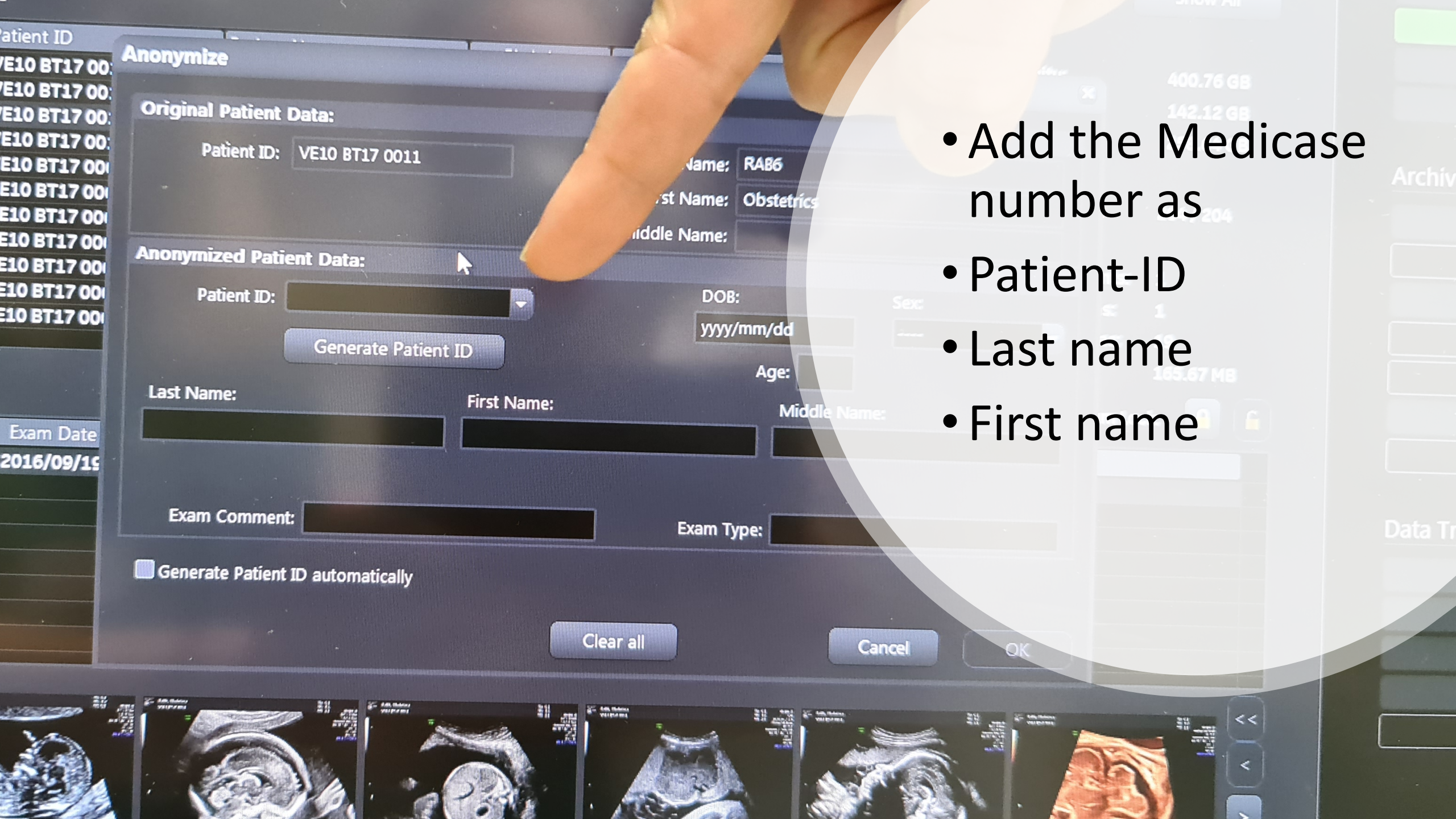

| Source Local Archive<br>Local Archive<br>4DV<br>Patient Anonymized Archive |           | Search<br>ve    | Pat | Patient Name<br>• -<br>Exam Date |   | AND   |
|----------------------------------------------------------------------------|-----------|-----------------|-----|----------------------------------|---|-------|
| B Patien                                                                   | t ID      | Patient Name    |     | Birthdate                        | E | Sex 1 |
| VE10                                                                       | BT17 0014 | C1-5 Obstetrics |     |                                  | 1 |       |
| VE10                                                                       | BT17 0012 | C4-8 Obstetrics |     |                                  | 1 |       |
| VE10                                                                       | BT17 0011 | RAB6 Obstetrics |     |                                  | 1 |       |
| VE10                                                                       | BT17 0010 | RM6C Obstetrics |     |                                  | 1 |       |

Fetal Echo RAB6 VE10 BT17 0009 1 Fetal Cardio Demo 1 VE10 BT17 0008 **HDlive Flow HDlive Flow ...** 1 VE10 BT17 0007 **HDlive Studio Demo** 1 VE10 BT17 0006 1 eSTIC VE10 BT17 0004 **Gynecology** Demo 1 VE10 BT17 0003 1 Radiance e4D Demo VE10 BT17 0002 N A Ima

| (  | 🗩 Patients & Exams | Exams Only    |      | Date      | <b>O</b> | AND         | OR<br>2021/03/26 |
|----|--------------------|---------------|------|-----------|----------|-------------|------------------|
| ie | Patient ID         | Patient Name  |      | District  |          |             |                  |
|    | 23                 | 23 23         |      | Birthdate | E        | Sex         | ↑ Last Exam      |
|    | test25             | Test25 Test25 |      |           | 1        |             | 2021/03/26       |
|    | ANONYM-00001       | zw            |      |           | 1        |             | 2021/03/26       |
|    | 8939-2             | 8939-2 8939-2 |      |           | 1        |             | 2020/04/28       |
|    |                    |               |      |           | 1        |             | 2020/03/27       |
|    |                    |               |      |           |          |             |                  |
|    |                    |               |      |           |          |             |                  |
|    |                    |               |      |           |          |             |                  |
| n  | ns                 |               |      |           |          |             |                  |
|    | Exam Date          | Exam Time     | Туре | M         | Ima      | Application |                  |
| 1  | 2021/03/26         | 10-13-49 AM   |      | N I       | 10       | Obstatulas  |                  |

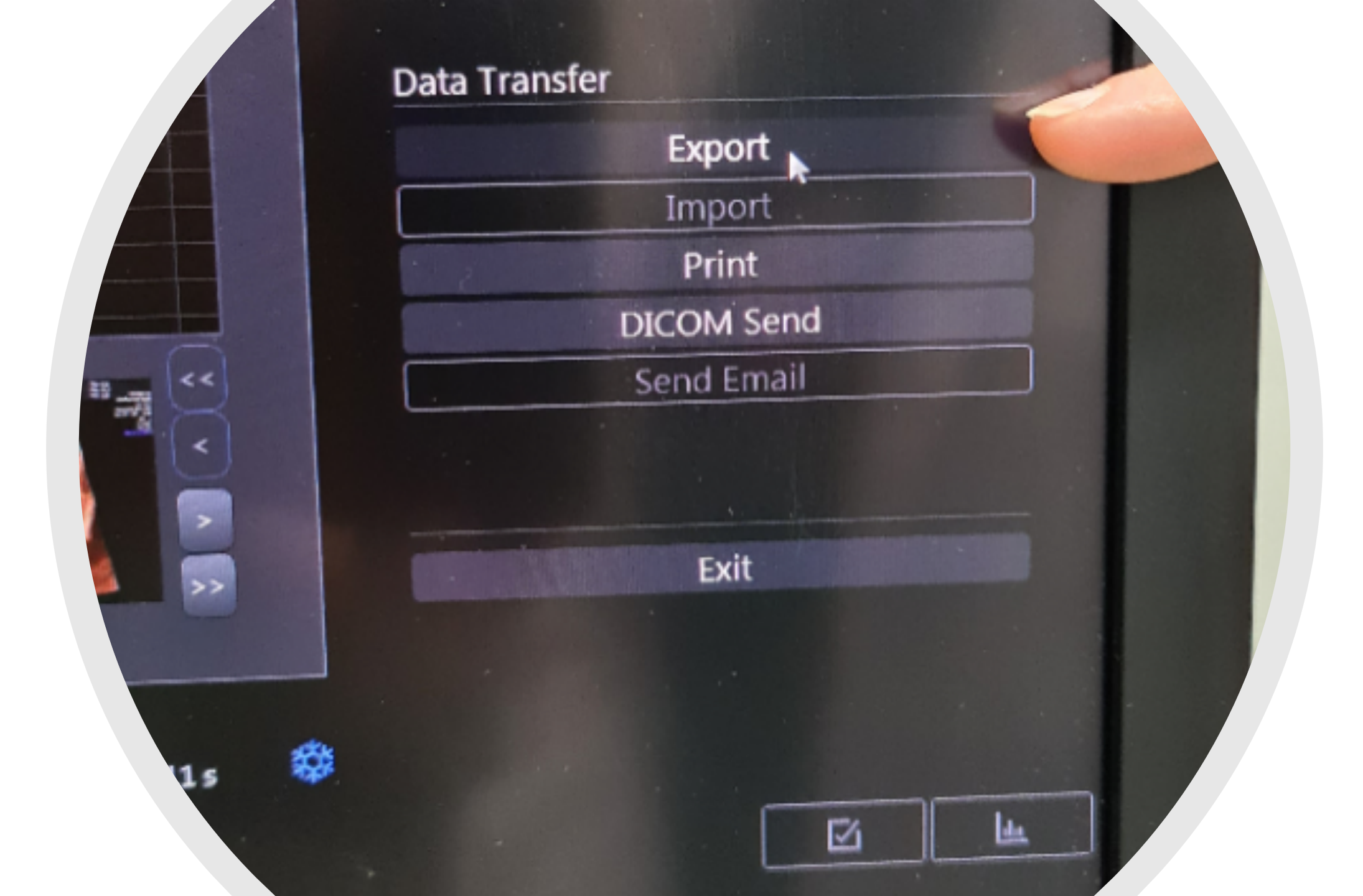

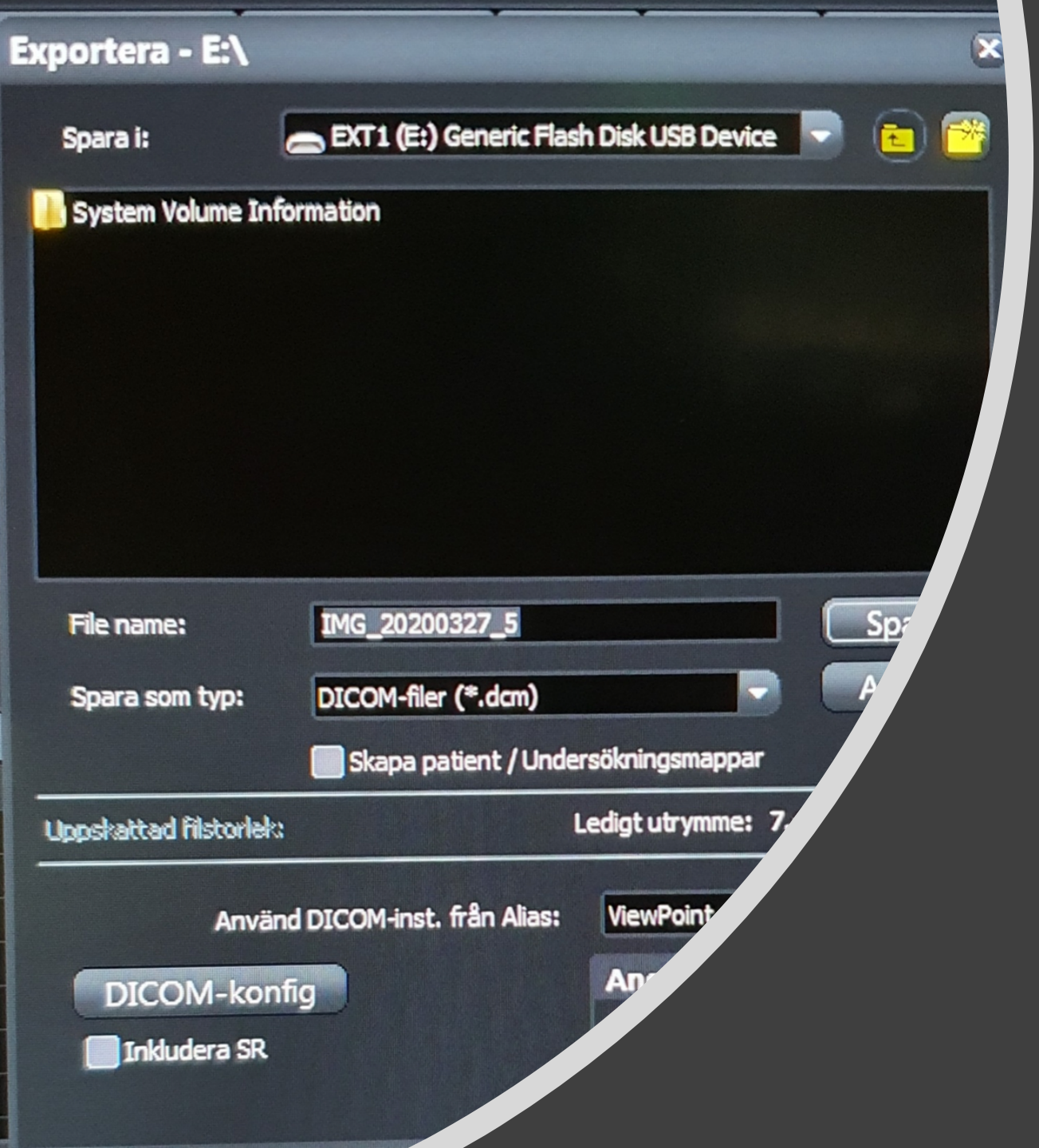

## Export as DICOM to USB (on the right side of the screen)

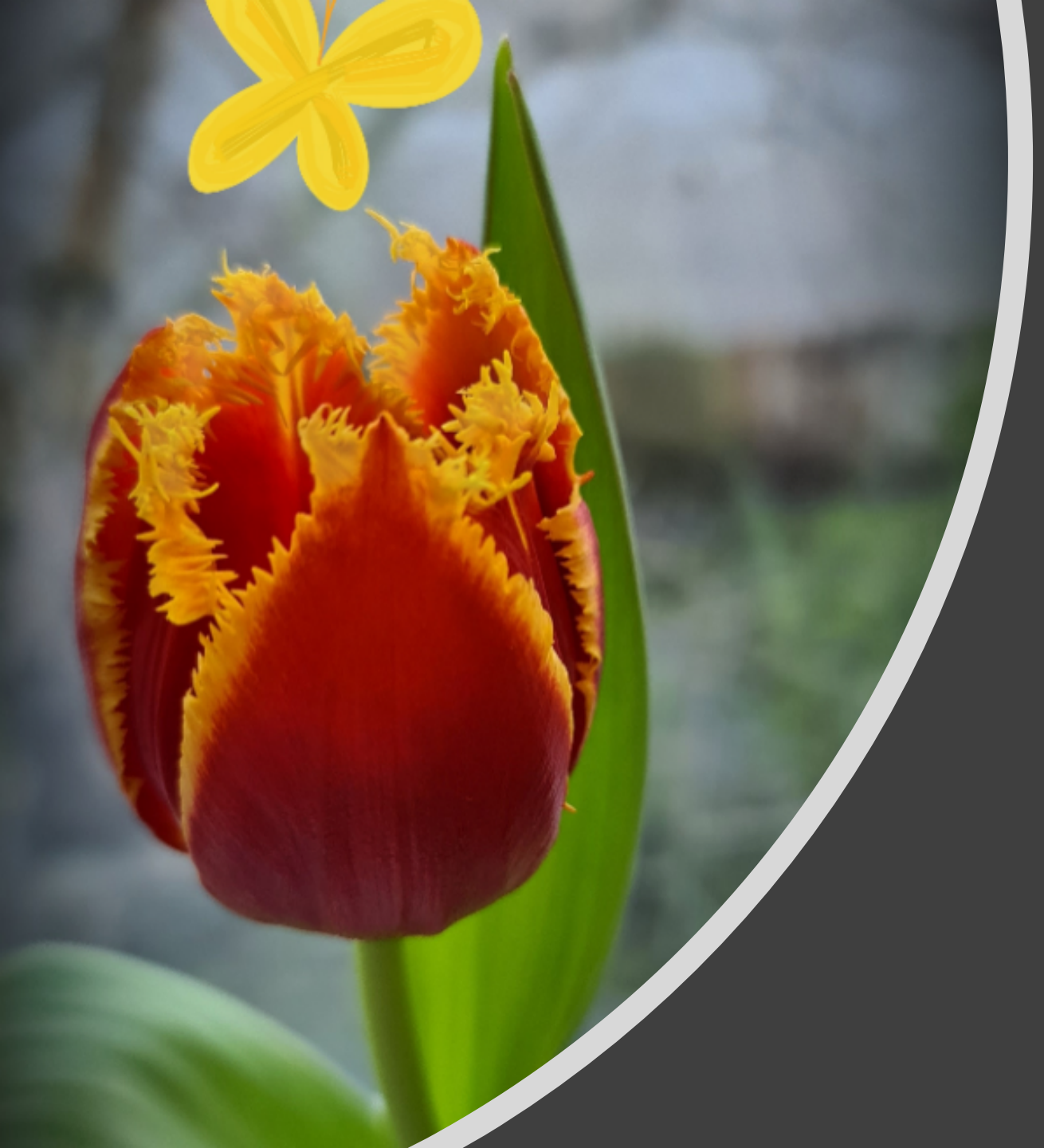

Save. Eject the USB and import the exam to Filezilla